# PROCEDURE – Comment engager ses équipes pour le JND 2023

## 1 - Se connecter sur Footclubs, et choisir le lien Epreuves / Foot. Animation Loisir

| Footclubs                      |                                                                                                    |
|--------------------------------|----------------------------------------------------------------------------------------------------|
| Saison 2022-2023 V             | Compétitions Liques & Districts > Foot, Animation Loisir                                                                                                    |
|                                |                                                                                                    |
| Organisation                   |                                                                                                    |
| Licences                       |                                                                                                    |
| Educateurs<br>Compétitions     | Droits de reproduction et de diffusion réservés © Fédération Française de Football 1997-2023 Usage strictement réservé aux clubs de football. L'utilisateur du Site reconnaît avoir pris connaissance des <u>Conditions Générales</u><br>d' <u>Utilisation du Site</u> , en accepter et en respecter les dispositions.                                                                                                    |
| Epreuves<br>Animation & loisir |                                                                                                    |
| Foot. Animation Loisir Divers  | Contraction of the second second seco |

## 2 – Sur la plateforme FAL, cliquer sur « engager une équipe »

| Football Animat     | tion & Loisir      | SAISON  | 2022-2023 V 🕐 🖾 JHERNANDEZ<br>505605 - F.C. LYON FOOTBALL |
|---------------------|--------------------|---------|-----------------------------------------------------------|
| ENGAGEMENTS         |                    |         |                                                           |
| Q Recherche / Liste | Engagements        |         |                                                           |
| CALENDRIERS         | CATÉGORIE D'ÂGE GI | INRE    | ENGAGER DES ÉQUIPES                                       |
| 🖻 Détail            | <b>~</b>           | ~       | C'EST PARTI                                               |
|                     | 0 élément(s)       | < 1 → > | Éléments par page 12 🗸                                    |

3 – Sur la plateforme FAL, Choisir l'épreuve JND 2023 et cliquer sur ETAPE SUIVANTE

| <b>Football Animat</b> | tion & Loisir                      |                                | SAISON 202 | 22-2023 🗸 | IHERNANDEZ<br>505605 - F.C. LYON FOOTBALL |
|------------------------|------------------------------------|--------------------------------|------------|-----------|-------------------------------------------|
| ENGAGEMENTS            | Engager des équipes - Étap         | e 1 - Choix de l'épreuve       |            |           | 1 - 2 - 3                                 |
| Q Recherche / Liste    |                                    | CENE                           |            |           |                                           |
| CALENDRIERS            |                                    |                                |            |           |                                           |
| 🖻 Détail               |                                    |                                |            |           |                                           |
|                        | SÉLECTIONNER L'ÉPREUVE SUR         | LAQUELLE ENGAGER DES ÉQUIPES : |            |           |                                           |
|                        | U7 - Mixte                         |                                |            |           |                                           |
|                        | JND 2023<br>1 phase(s)             |                                |            |           |                                           |
|                        | 0€ / équipe Limite :<br>14/05/2023 |                                |            |           |                                           |
|                        | 1 élément(s)                       | < 1 →                          |            |           | Éléments par page 12 🗸                    |
| Version : 1.11.4       |                                    |                                |            | A         | INULER ÉTAPE SUIVANTE                     |

### 4 – RENSEIGNER LE RESPONSABLE DE LA CATEGORIE

Vous pouvez alors ajouter le responsable de la catégorie (Rechercher par son numéro ou nom, prénom, date de naissance), rechercher le bon individu et valider

| <b>Football Animat</b> | tion & Loisir                                                                                                    | SAISON 2022-2023 V 🕐 🖾 JHERNANDEZ 505605 - F.C. LYON FOOTBALL                                |
|------------------------|----------------------------------------------------------------------------------------------------|----------------------------------------------------------------------------------------------|
| ENGAGEMENTS            | CENTRE DE RESSOURCES     ÉPREUVE       8605 - DISTRICT DE LYON ET DU RHONE     JND 2023                                                                                                    | CATÉGORIE D'ÂGE / GENRE<br>U7 / MIXTE                                                        |
| CALENDRIERS            | RESPONSABLE CATÉGORIE D'ÂGE                                                                                                    |                                                                                              |
| Détail                 | RENSEIGNER LE RESPONSABLE DE LA CATÉGORIE D'ÂGE AU SEIN D<br>NOM EMAIL TÉLÉPHONI<br>Aucun référent<br>AJOUTER UN RESPONSABLE<br>EQUIPES<br>AJOUTER LA OU LES ÉQUIPE(S) À ENGAGER<br>GENRE ÉQUIPE NIVEAU MONT | E VOTRE CLUB E RESPONSABLE DE CATÉGORIE D'ÂGE - RECHERCHE N° LICENCIÉ DATE DE NAISSANCE TANT |
| Version : 1.11.4       | Aucune équipe  AJOUTER UNE ÉQUIPE                                                                                                    | NDIVIDU<br>HERNANDEZ Jerome - 06/ VALIDER                                                    |

5 – ENGAGER UNE OU PLUSIEURS EQUIPES - Vous pouvez alors ENGAGER vos équipes en cliquant sur le lien « ajouter une équipe »

| ÉQUIPES                                     |                    |        |  |  |  |         |                |  |  |
|---------------------------------------------|--------------------|--------|--|--|--|---------|----------------|--|--|
| AJOUTER LA OU                               | LES ÉQUIPE(S) À EM | NGAGER |  |  |  |         |                |  |  |
| GENRE ÉQUIPE NIVEAU MONTANT ENCADRANT EMAIL |                    |        |  |  |  |         | TÉLÉPHONE      |  |  |
| Aucune équipe                               |                    |        |  |  |  |         |                |  |  |
|                                             |                    |        |  |  |  |         |                |  |  |
| Jun                                         |                    |        |  |  |  |         |                |  |  |
|                                             |                    |        |  |  |  | ANNULER | ÉTAPE SUIVANTE |  |  |

A - Vous choisissez le type d'équipe (mixte ou féminine) et le numéro de l'équipe (ajouter une équipe si elle n'apparait pas).

B - Vous n'êtes pas obligé de renseigner les informations de l'encadrant, vous pouvez valider en bas de la page. Le niveau n'est pas à renseigner non plus.

C- Vous renouvellez l'opération pour chaque équipe que vous souhaitez inscrire puis vous cliquez sur « ETAPE SUIVANTE »

## ÉQUIPES

#### AJOUTER LA OU LES ÉQUIPE(S) À ENGAGER

|    | GENRE    | ÉQUIPE                 | NIVEAU | MONTANT | ENCADRANT | EMAIL         | TÉLÉPHONE     |   |
|----|----------|------------------------|--------|---------|-----------|---------------|---------------|---|
| #1 | MIXTE    | F.C. LYON FOOTBALL 1   | N/C    | 0€      | ÷         | Non renseigné | Non renseigné | Î |
| #2 | MIXTE    | F.C. LYON FOOTBALL 2   | N/C    | 0€      | ±         | Non renseigné | Non renseigné | Î |
| #3 | FÉMININE | F.C. LYON FOOTBALL 1 F | N/C    | 0€      | <b>±</b>  | Non renseigné | Non renseigné | Î |

AJOUTER UNE ÉQUIPE

### 6 – S'ENGAGER POUR LA JND – JOURNEE UNIQUE

| Football Animatio   | on & Loisir                                                        | SAISON 2022-2023 V 🕐 🗰 JHERNANDEZ 505605 - F.C. LYON FOOTBALL |
|---------------------|--------------------------------------------------------------------|---------------------------------------------------------------|
| ENGAGEMENTS         |                                                                    |                                                               |
| Q Recherche / Liste | Engager des équipes - Étape 3 - Souhaits                           | 1 - 2 - 3                                                     |
| CALENDRIERS         | CENTRE DE RESSOURCES ÉPREUVE CATÉGORIE D'ÂGE / GENRE               |                                                               |
| 🖻 Détail            | 8605 - DISTRICT DE LYON ET DU RHONE JND 2023 U7 / MIXTE            |                                                               |
|                     | DATES PROPOSÉES PAR LE CLUB POUR ACCUEILLIR                        |                                                               |
|                     | 1-CHOISIR UNE PHASE                                                |                                                               |
|                     | JOURNEE UNIQUE                                                     |                                                               |
|                     |                                                                    |                                                               |
|                     |                                                                    |                                                               |
|                     | SAMEDI 10 JUIN 2023 - 9H30                                         |                                                               |
|                     | Classique Possibilité d'accueillir                                 |                                                               |
|                     | Impossibilité d'accueillin                                         |                                                               |
|                     |                                                                    |                                                               |
|                     | PRÉCISIONS ÉVENTUELLES                                             |                                                               |
|                     | REMPLIR LE CHAMP SUIVANT SI LE CLUB ÉMET DES SOUHAITS PARTICULIERS |                                                               |
|                     |                                                                    |                                                               |
|                     |                                                                    |                                                               |
|                     |                                                                    |                                                               |
|                     |                                                                    | ANNULER VALIDER                                               |
|                     |                                                                    |                                                               |

Choisissez « JOURNEE UNIQUE » et VALIDER. Les autres informations ne sont pas nécessaires pour la JND. Vous pouvez éventuellement émettre des souhaits sur la répartition des équipes et si vous préféréz être convoqués le matin ou l'après midi, mais selon les possibilités nous ne nous engageons pas à respecter les demandes particulières.